## iPhoneのOUTLOOKアプリでの設定

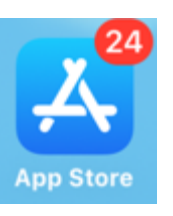

AppleStoreから アプリを取得

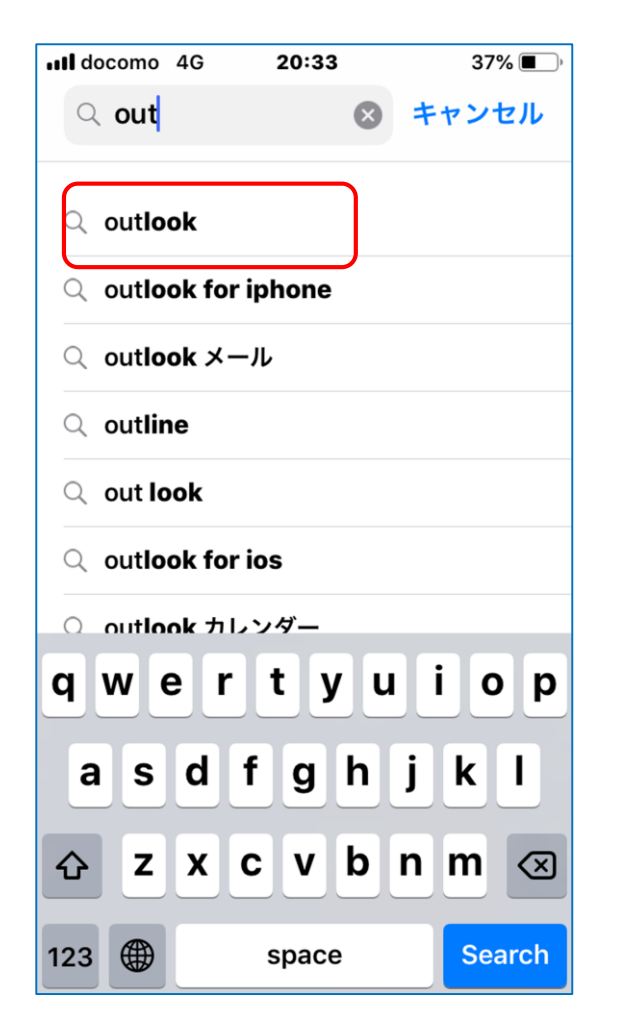

| Q outlook                                                                                                    | (                                                                                                    | ×           | キャンセル                                                                                                    |
|----------------------------------------------------------------------------------------------------|----------------------------------------------------------------------------------------------------|-------------|----------------------------------------------------------------------------------------------------|
|                                                                                                    |                                                                                                    |             | _                                                                                                    |
| Gn<br>pa                                                                                                    | nail - Eメー。<br>ですげやく 整理                                                                                                    | ル by<br>にやす | r G                                                                                                    |
|                                                                                                    |                                                                                                    | 1.77        | Б                                                                                                    |
| iPhone または iI                                                                                                    | Pad 版の公式 G                                                                                                    | mail        | アプリには、                                                                                                    |
| リアルタイム通知                                                                                                    | 」、複数アカウン                                                                                                    | ~トの         | ナポート、す                                                                                                    |
|                                                                                                    |                                                                                                    |             |                                                                                                    |
|                                                                                                    | (1.0                                                                                                    |             |                                                                                                    |
| Mi                                                                                                    | crosoft Out                                                                                                    | tiool       | (                                                                                                    |
| 0 ×-                                                                                                    | ・ルと予定表                                                                                                    |             | 入手                                                                                                    |
| <b>東</b> 南                                                                                                    | - 1 1/ 1/ 1/ 1/ 1/ 1/                                                                                                    |             |                                                                                                    |
|                                                                                                    | RRR 7.04/J                                                                                                    |             |                                                                                                    |
| 生産性の向上                                                                                                    | 外出先が返信                                                                                                    |             | なんでも検索                                                                                                    |
| 生産性の向上<br>② Inbox ②                                                                                                    | 外出先が返信<br>( - 0 8                                                                                                    |             | なんでも検索<br>Search                                                                                                    |
| 生度性の向上<br>Photo Torrestore                                                                                                    | 外出先が返信<br>外出先が返信<br>に - 0 8<br>Martin Bridge<br>● Martinger<br>● Martinger |             | なんでも検索<br>Search<br>Gwale Loteix / 7m<br>Control Control Control                                                                                                    |
| 生度性の向上<br>() hbox<br>() hbox<br>() hbo | 外出先が仮返信<br>外出先が仮返信<br>・・・・・・・・・・・・・・・・・・・・・・・・・・・・・・・・・・・・                                                                                                    |             | なんでも検索                                                                                                    |
| 生産性の向上<br>・ Mar (1)<br>・ Mar (1)<br>・                                                                                                    | ・・・・・・・・・・・・・・・・・・・・・・・・・・・・・・・・・・・                                                                                                    |             | CAACESAR<br>Search<br>Carlos and resources<br>Carlos and resources<br>Carlos and re                                                                                                    |
| 生産性の向上<br>・<br>・<br>・<br>・<br>・<br>・<br>・<br>・<br>・<br>・<br>・<br>・<br>・                                                                                                    | ・・・・・・・・・・・・・・・・・・・・・・・・・・・・・・・・・・・・                                                                                                    |             | なんでも技術<br>Search<br>Market And And And And And And And And And And                                                                                                    |
|                                                                                                    | A 出 ア・ハットリン<br>A 出 たいころに<br>A 出 たいころに<br>A 出 たいころこころ<br>A 出 たいころに<br>A 出 たいころに<br>A 出 たいころに<br>A 出 たいころに<br>A 出 たいころに<br>A 出 たいころに<br>A 出 たいころに<br>A 出 たいころに<br>A 出 たいころに<br>A 出 たいころに<br>A 出 たいころに<br>A 出                                                                                                    |             | なんでも検索<br>Search<br>Marchanes<br>Marchanes |
|                                                                                                    | ★ 本 A 7.04月3                                                                                                    |             | なんでも決ま<br>Search 1995 年<br>1995 年<br>1995                                                                                                    |
|                                                                                                    | ALLANGER                                                                                                    |             | なんでも検索<br>Search<br>Mar Landows<br>Mar Landows<br>Ma                                                                                                   |
| <section-header></section-header>                                                                                                    | A A 7.04/3                                                                                                    |             | なんでも決ま<br>Search 1                                                                                                    |
| <complex-block></complex-block>                                                                                                    |                                                                                                    |             | なんでも快楽<br>Search ver<br>Wer Search ver<br>Constructions<br>Constructions                                                                                                    |

0

Outlook

アプリを起動

OUTLOOK

## メールアドレス を入力して追加

| •II do                         | como | 4G  | 20  | :42 |    | 32% 🔳  | ), |
|--------------------------------|------|-----|-----|-----|----|--------|----|
|                                |      | アナ  | りウン | トのゴ | 自加 | ?      | )  |
| 職場または個人のメール アドレスを入力<br>します。    |      |     |     |     |    |        |    |
| testuser@naramed-u.ac.jp       |      |     |     |     |    |        |    |
|                                |      | ア   | カウン | トの追 | לם |        |    |
| プライバシーと Cookie                 |      |     |     |     |    |        |    |
| @hotmail.com @outlook.jp @hotr |      |     |     |     |    | otn    |    |
| qwertyuiop                     |      |     |     |     |    | р      |    |
| а                              | S    | d   | f   | g h | j  | k I    |    |
| 仑                              | Z    | X   | C   | b   | n  | m      | X  |
| 123                            |      | spa | ace | @   | •  | returr | ۱  |

ここではパスワードを 入力しないで < をクリック

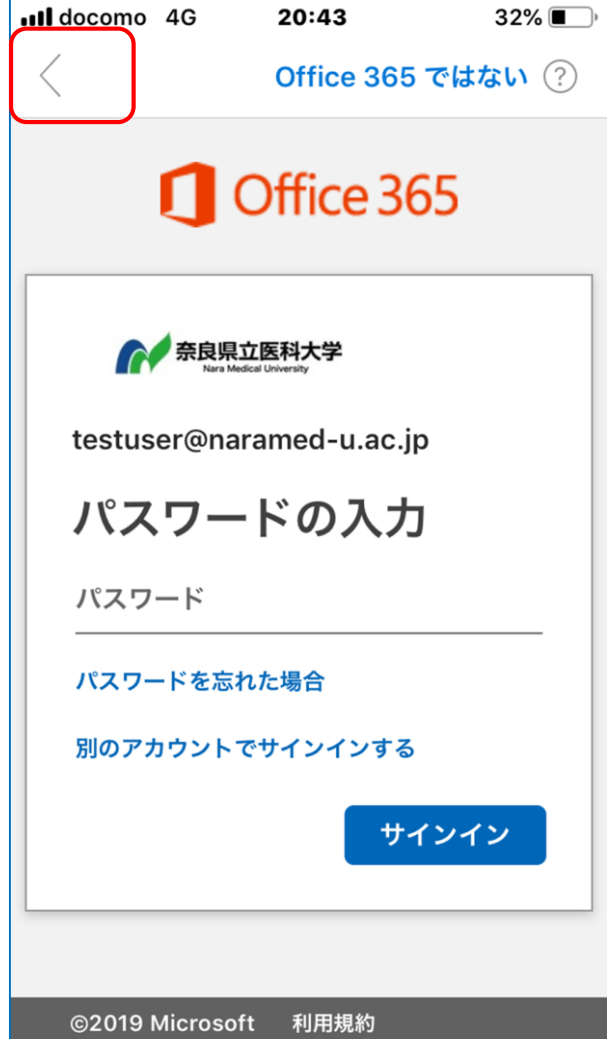

アカウントの追加 画面に戻るので 手動でアカウントを設定

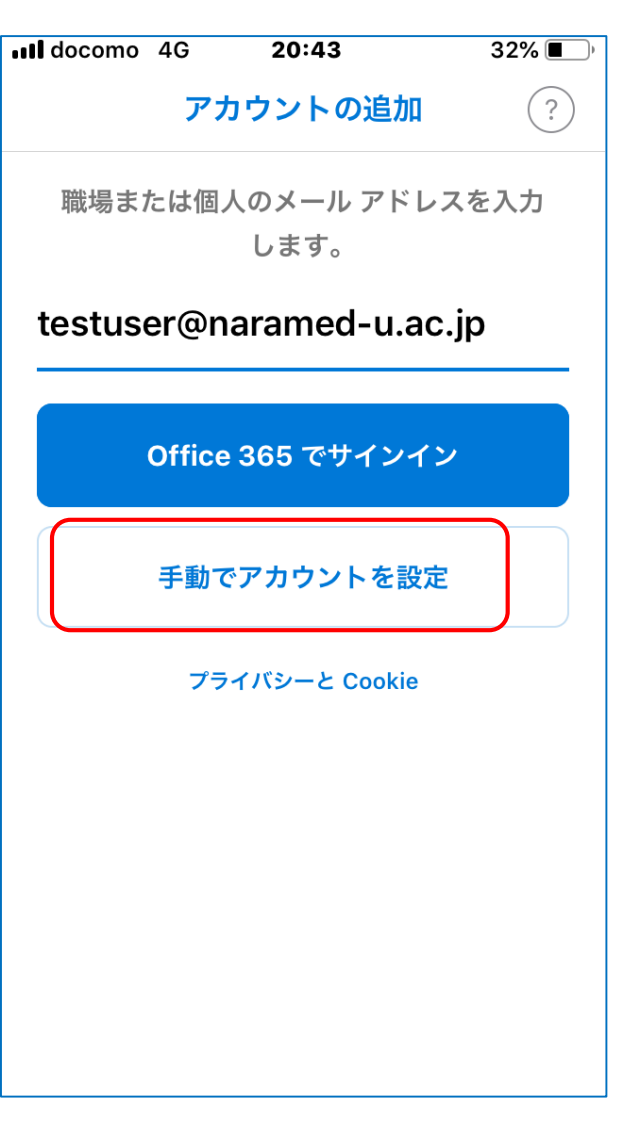

| docomo 4G                  | 20:44       | 32% 🔳    |  |  |  |  |  |
|----------------------------|-------------|----------|--|--|--|--|--|
| く アカウントの追加                 |             |          |  |  |  |  |  |
| メール プロバイダーの選択:             |             |          |  |  |  |  |  |
| MICROSOFT                  |             |          |  |  |  |  |  |
| 1                          | 0           | E        |  |  |  |  |  |
| Office 365                 | Outlook.com | Exchange |  |  |  |  |  |
|                            | その他         |          |  |  |  |  |  |
|                            | $\bigcirc$  | G        |  |  |  |  |  |
| Yahoo! メール                 | iCloud      | Google   |  |  |  |  |  |
| 詳細                         |             |          |  |  |  |  |  |
| $\sim$                     |             |          |  |  |  |  |  |
| ヘルプが必要ですか <b>トへのお問い合わせ</b> |             |          |  |  |  |  |  |

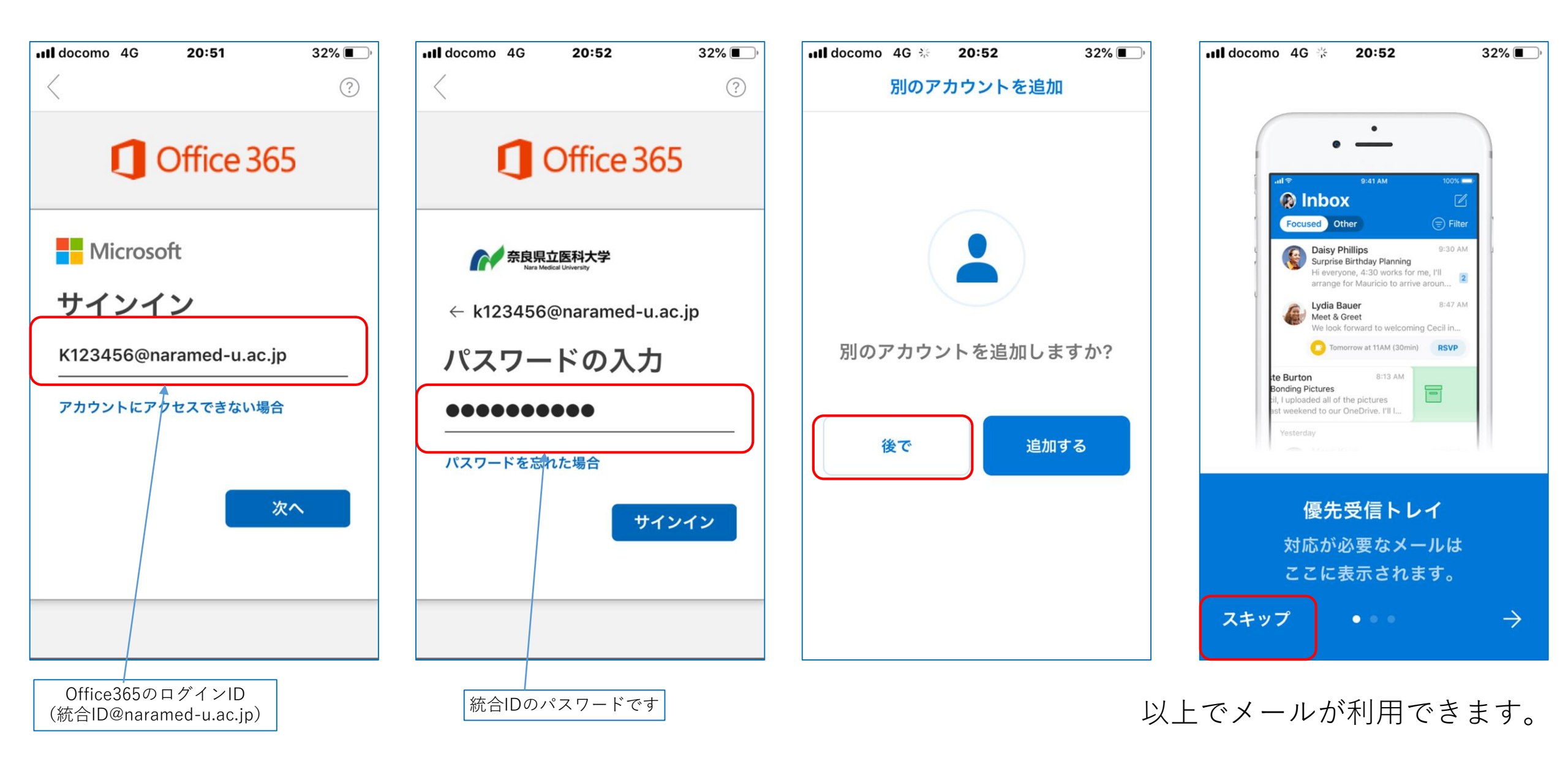